Pflegewegweiser NRW - www.pflegewegweiser-nrw.de

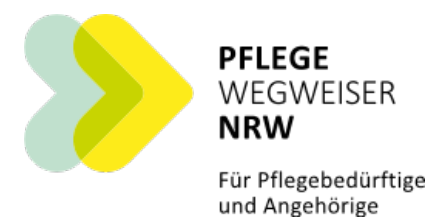

# Navigation

Wenn Sie auf das Logo klicken:

Dann kommen Sie immer zurück auf die Start-Seite.

Das Logo befindet sich links oben.

Es sieht so aus:

Unter dem Logo befindet sich eine graue Leiste mit den 5 Haupt-Menü-Punkten.

Der 1. Punkt heißt:

## Pflege-Daten-Bank Nord-Rhein-Westfalen

Hier finden Sie Beratungs-Stellen in Ihrer Nähe.

Der 2. Punkt heißt:

# Themen-Übersicht

Es gibt 6 Unter-Punkte.

Alle Punkte sind rund um das Thema Pflege.

Der 3. Punkt heißt:

#### Ausländische Betreuungs-Kräfte

Haben Sie eine Pflegerin aus dem Ausland?

Oder möchten Sie einen Pfleger aus dem Ausland einstellen?

Dann finden Sie hier die richtigen Infos.

Der 4. Punkt heißt:

#### Selbsthilfe

Hier geht es darum, um sich selbst zu kümmern und sich mit anderen auszutauschen.

Der 5. Punkt heißt:

#### Kontakt und Service

Hier können Sie Kontakt mit uns aufnehmen.

Und erfahren mehr über Online-Kurse.

Und Veranstaltungen.

In der grauen Menü-Leiste ganz rechts befindet sich noch das Such-Feld.

Geben Sie einfach das Wort ein, nach dem Sie suchen.

Über dem grauen Haupt-Menü gibt es 4 hellblaue Kästchen.

Nehmen Sie Kontakt mit uns auf!

- 1. Unsere allgemeine Hotline-Nummer
- 2. Unser Kontakt-Formular
- 3. Unsere Nummer zum Thema ausländische Betreuungs-Kräfte
- 4. Bestellen Sie unseren Newsletter

#### Eye-Able

Unter der Such-Leiste ist das Symbol für Eye-Able.

Wenn Sie mit der Maus draufklicken:

Dann öffnet sich der Eye-Able-Assistent.

Der Assistent ist für Menschen mit Seh-Behinderung.

Sie können hier die Internet-Seite einstellen.

So dass sie die Seite gut sehen können.

Das sind die Einstellungen von Eye-Able:

Oben links sehen Sie dieses Zeichen:

Wenn Sie draufklicken:

Dann machen Sie alle Einstellungen rückgängig.

Das bedeutet:

Alle Einstellungen sind dann wie zuvor.

Darunter erscheint dieses Zeichen:

### Es steht für Einstellungen.

Sie können zum Beispiel die Sprache einstellen.

Rechts oben sehen Sie dieses Zeichen:

Wenn Sie draufklicken:

Dann schließt sich das Fenster von Eye-Able.

Darunter erscheint dieses Zeichen:

Es steht für Infos.

Hier kommen Sie zu häufig gestellten Fragen.

Sie können per E-Mail Fragen stellen.

Und Sie erfahren, welche Kurz-Befehle es auf Ihrer Tastatur gibt.

Darunter befinden sich alle Zeichen.

Das 1. sieht so aus:

Hier sehen Sie das Fenster mit

Ihren gespeicherten Einstellungen.

Das 2. sieht so aus:

Hier können Sie die Schrift größer machen.

Oder kleiner machen.

Das 3. Zeichen sieht so aus: Hier können Sie die **Farben anpassen**. Und zwar von der Schrift. Und vom Hintergrund.

So dass Sie den Text besser lesen können.

Das 4. Zeichen sieht so aus:

Es heißt Blau-Filter.

Mit dieser Einstellung schont der Computer Ihre Augen.

Das 5. Zeichen sieht so aus:

Es heißt Tag-Modus.

Oder Nacht-Modus.

Auch mit dieser Einstellung schont der Computer Ihre Augen.

Das 6. Zeichen sieht so aus:

Hier liest Ihnen der Computer den Text vor.

Das 7. Zeichen sieht so aus:

Hier können Sie den Computer ausschließlich

mit der Tastatur bedienen.

Ohne Maus.

Das 8. Zeichen sieht so aus:

Hier können Sie die Farben einstellen.

So dass Sie farbige Texte und Bilder

besser erkennen können.

Das 9. Zeichen sieht so aus:

Damit verschwinden alle Bilder.

Vielleicht verwirren Sie die Bilder nur.

Jetzt können Sie sich ganz auf den

Text konzentrieren.

Das 10. Zeichen sieht so aus:

Hier haben Sie noch mehr Funktionen.

Zum Beispiel können Sie Töne ausschalten.

Das 11. Zeichen sieht so aus:

Damit können Sie alle Einstellungen

wieder rückgängig machen.

Auf jeder Seite finden sich unten graue Balken.

In der Mitte sind 4 Punkte:

## 1. Informationen zum Projekt

- 2. Anmeldung zur Daten-Bank des Pflege-Wegweisers NRW
- 3. Online-Seminare des Pflege-Wegweisers NRW
- 4. Informationen zum Download

Vom unteren grauen Balken kommen Sie wieder auf die Start-Seite.

Außerdem können Sie unser Impressum nachlesen.

Und wichtige Informationen zum Daten-Schutz

sowie Barrierefreiheit.

Ein Service des Pflegewegweiser NRW – www.pflegewegweiser-nrw.de